## How to Upload Contacts from Gmail or Yahoo

NOTE: If you use Hotmail, Outlook or another email provider, please refer to the guide for uploading contacts with a CSV file.

STEP 1- Login to your Participant Center by using the "Login" button at the top of the website.

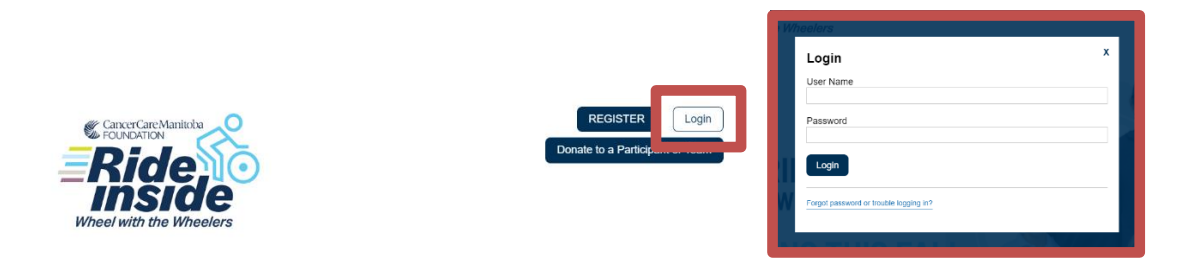

STEP 2- On your Participant Center home page either click Step 2 under "What to do next?" or click the "All Contacts" tab to access the email and contact area.

| Home Ernail Profile                                                                                             |                            |              |
|----------------------------------------------------------------------------------------------------|----------------------------|--------------|
| What to do next?                                                                                                | Recent Activity            |              |
| Set up your Personal Page<br>Customize your Personal Page with a story about why you are raising funds for this | You joined PC 3 TestRaiser | Oct 03       |
| - Add Contacts to Your Address Book                                                                             | You donated \$5.00         | Oct 03       |
| Add contacts to email from your personal Address Book on our site.                                              | Contacts                   | All Contacts |
| Send an Email<br>3 You have sent no emails to your family or friends. Add them to your Address Book and         | All Contacts               | 1            |
| email them about your fundraising effort.                                                                       | Never Emailed              | ۵            |
| Thank your Donors Thank your donors!                                                                            | Needs follow-up            | 0            |
| Set a Goal<br>You have reached 0% of your goal. Can you set a higher goal?                                      | Unthanked Donors           | ٥            |
|                                                                                                    | Donors                     | 1            |
|                                                                                                    | Non-Donors                 | ٥            |
| Ме                                                                                                    |                            |              |
| Your Fundraising Progress Edit Goal                                                                             | Personal Page              |              |

-CONTINUE ON NEXT PAGE-

| STEP S-Click Contacts in the links on the right-side of the screen. STEP 4- Click import contacts |   |                                                       |             |            |                 |  |  |
|---------------------------------------------------------------------------------------------------|---|-------------------------------------------------------|-------------|------------|-----------------|--|--|
| Home Email Profile                                                                                |   |                                                       |             |            |                 |  |  |
| Compose Message                                                                                   |   | Email All Email Selected Delete Selected Add to Group | Add a group | Add Contai | Import Contacts |  |  |
| Drafts                                                                                            | 1 | All Contacts                                          |             | Search     | ٩               |  |  |
| Sent Messages                                                                                     | 0 | Jennifer Peters Shuttergypsy@gmail.com>               |             |            |                 |  |  |
| Contacts                                                                                          |   |                                                       |             |            |                 |  |  |
| All Contacts                                                                                      | 6 |                                                       |             |            |                 |  |  |
| Never Emailed                                                                                     |   |                                                       |             |            |                 |  |  |
| Needs follow-up                                                                                   | 0 |                                                       |             |            |                 |  |  |

STEP 3-Click "Contacts" in the links on the right-side of the screen STEP 4- Click "Import Contacts"

## STEP 5-Choose the button next to either Gmail or Yahoo and click "Next"

| ľ              | Import Contacts                                                                                                    |   |
|----------------|----------------------------------------------------------------------------------------------------|---|
| Sele           | Importing contacts from other email services into your Participant Center Address<br>Book makes it easy to solicit donations, monitor who responded, and follow up with<br>personal thank you notes. |   |
| lebbi          | Import contacts from Gmail Import contacts from Yahoo! Mail                                                                                                    | l |
| nda@           | O Import my Address Book contacts from a generic .csv file                                                                                                    |   |
| ijenni<br>ne@c | Cancel                                                                                                    |   |

## -CONTINUE ON NEXT PAGE-

STEP 5-It will take a moment, but an authorization pop-up window will appear for you to give your consent. If this does not appear automatically, check to see if you are receiving a notice that you are blocking pop-ups on your browser

| Import C                                                                               | ontacts                                                                                                    |
|----------------------------------------------------------------------------------------|----------------------------------------------------------------------------------------------------|
| Email Sele<br>Your consent is<br>and consent pop                                       | needed to access your online address book. If the authentication<br>p-up does not appear automatically, click the link on the right. |
| 1. Waiting for your                                                                    | consent                                                                                                    |
| Cancel                                                                                 | 🥶 Sign in - Google Accounts - Mozilla Firefox — 🗆 🗙                                                                                  |
| Jones <linda@< th=""><td>https://accounts.google.com/signin/oauth/ ••••</td></linda@<> | https://accounts.google.com/signin/oauth/ ••••                                                                                       |
| fer Pratt <jennifer@outlook.com></jennifer@outlook.com>                                | G Sign in with Google                                                                                                    |
| Smith <jane@outlook.com></jane@outlook.com>                                            | Sign in                                                                                                    |
|                                                                                        | to continue to Luminate Online                                                                                                    |
|                                                                                        | Email or phone                                                                                                    |
|                                                                                        | Forgot email?                                                                                                    |
|                                                                                        | Before using this app, you can review Luminate<br>Online's <b>privacy policy</b> and terms of service.                               |
|                                                                                        | Create account Next                                                                                                    |

Yahoo or Google will request for you to authorize access by logging into your email service provider. Once you login to your Gmail or Yahoo account, scroll down and click Allow.

-CONTINUE ON NEXT PAGE-

CancerCare Manitoba Foundation 204-927-5433 <u>events@cancercare.mb.ca</u> <u>www.rideinsid</u>e.ca

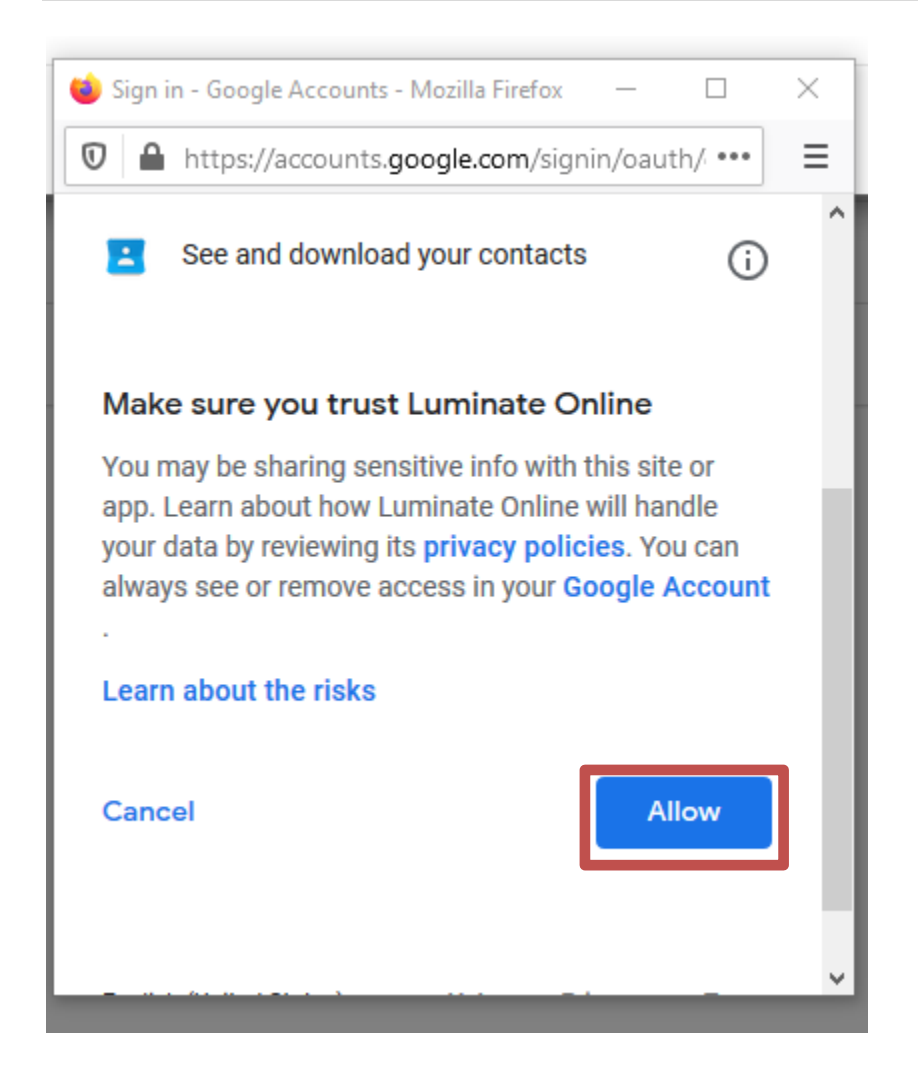

## **STEP 7- Select Contacts to Import**

You can opt to import ALL of your contacts from your email address book or select which email addresses you'd like to import by clicking the check box next to the email addresses of the contacts you want to import into your Participant Center. Then, click the "Next" button.

You are now ready to start emailing your contacts!

CancerCare Manitoba Foundation 204-927-5433 <u>events@cancercare.mb.ca</u> www.rideinside.ca